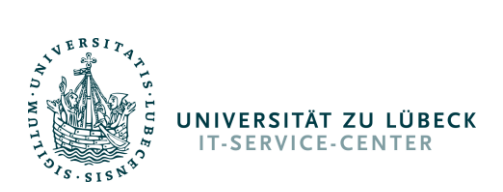

## Anmeldung bei Webex

Vorrangig für Linux- User gedacht, aber auch Windows- und Mac- Nutzern zugänglich ist die <u>Web-</u> <u>App</u> von Cisco Webex.

1. Gehen Sie in Ihrem Webbrowser auf die Seite https://web.webex.com/sign-in.

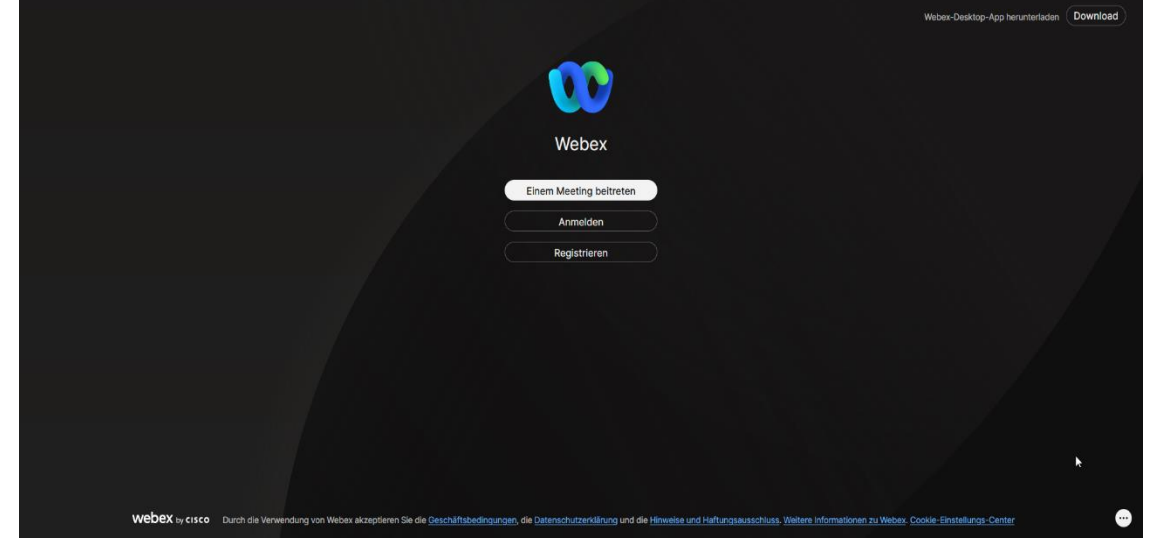

2. Klicken Sie auf "Anmelden" und tragen Sie dann bitte Ihre Uni-Mailadresse ein.

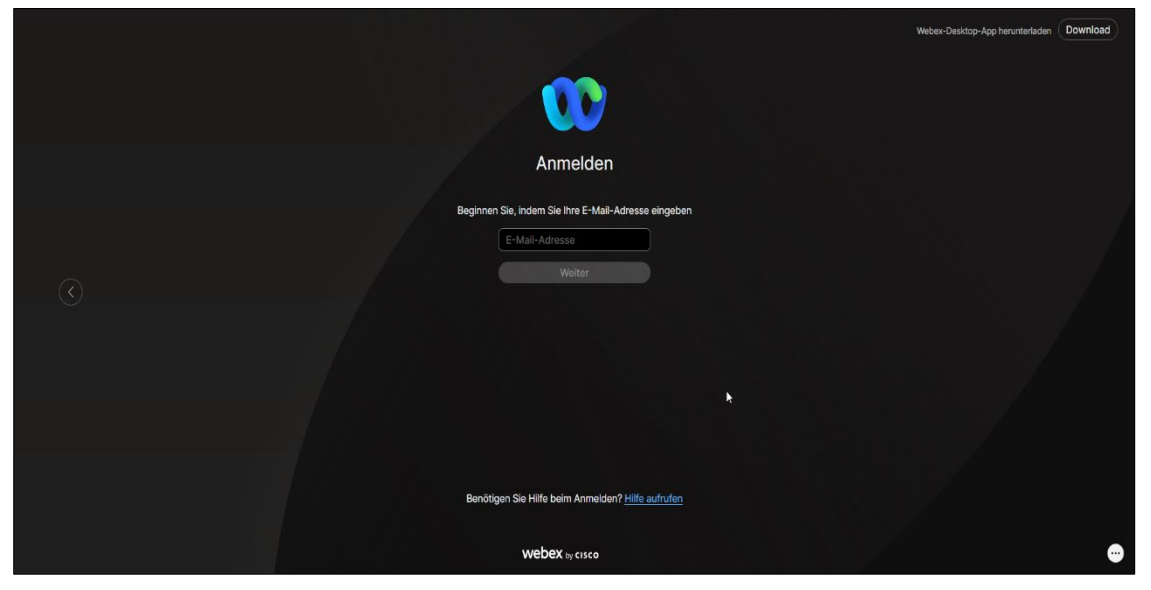

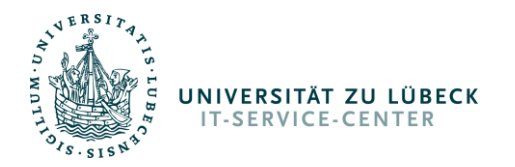

3. Sie werden nun zur Anmeldeseite für Cisco Webex der Universität zu Lübeck weitergeleitet. Hier tragen Sie bitte Ihren IDM-Namen und Ihr IDM-Passwort ein.

| UNIVERSITÄT ZU LÜBECK<br>IT-SERVICE-CENTER                                                  |                       |
|---------------------------------------------------------------------------------------------|-----------------------|
| Benutzername                                                                                | ٦                     |
|                                                                                             | > Passwort vergessen? |
| Passwort                                                                                    | > Hilfe benötigt?     |
|                                                                                             |                       |
| Anmeldung nicht speichern                                                                   |                       |
| Lösche die fr ühere Einwilligung<br>zur Weitergabe Ihrer Informationen<br>an diesen Dienst. |                       |
| Anmelden                                                                                    |                       |
| IT-Service-Center<br>Impressum - Nutzungsbedingungen - Da                                   | atenschutz            |

4. Nach dem Klick auf "Anmelden" erscheinen bei erstmaliger Anmeldung die Nutzungsbedingungen. Bitte lesen Sie diese sorgfältig durch, haken Sie dann für Ihre Einwilligung das Kästchen an und drücken Sie auf "Senden".

| 015.51                               |                                                                                                    |
|--------------------------------------|----------------------------------------------------------------------------------------------------|
| Anerke                               | nnung der Nutzerordnung                                                                                                    |
| Liebe_<br>die Nu<br>werden<br>besond | r Nutzer_in,<br>itzung der Dienste kann nur unter der Voraussetzung zur Verfügung gestellt<br>" dass kein Missbrauch stattfindet. Auf die folgenden Straftatbestände wi<br>lers hingewiesen:                                                                              |
| 1. 1                                 | Ausspähen von Daten (§ 202a StGB)                                                                                                    |
| 2.                                   | Datenveränderung (§ 303a StGB) und Computersabotage (§ 303b StGB)                                                                                                    |
| 3.                                   | Computerbetrug (§ 263a StGB)                                                                                                    |
| 4.                                   | Verbreitung pornographischer Darstellungen (§S 184 ff. StGB), insbesonder<br>Verbreitung, Erwerb und Besitz kinderpornographischer Schriften (§ 184b<br>StGB) und die Verbreitung pornographischer Darbietungen durch Rundfunk,<br>Medien- oder Teledienste (§ 184c StGB) |
| 5.                                   | Verbreitung von Propagandamitteln verfassungswidriger Organisationen (§ 8<br>StGB) und Volksverhetzung (§ 130 StGB)                                                                                                    |
| 6. 1                                 | Ehrdelikte wie Beleidigung oder Verleumdung (§§ 185 ff. StGB)                                                                                                    |
| 7.                                   | Strafbare Urheberrechtsverletzungen, z.B. durch urheberrechtswidrige<br>Vervielfältigung von Software (§§ 106 ff. UrhG)                                                                                                    |
| Zudem                                | wird verwiesen auf die Regelungen des                                                                                                    |
| 1.                                   | Allgemeinen Persönlichkeitsrechtes (APR), die sich auf Art. 2 Abs. 1 in<br>Verbindung mit Art. 1 Abs. 1 Grundgesetz sützen und die Individual-,<br>Privar-, Intimsphäre einem besonderen Schutz unterstellen                                                              |
| 2.                                   | Kunsturheberrechtsgesetzes (KUG), die das Recht am eigenen Bild regeln (§<br>22 KUG)                                                                                                    |
| з.                                   | Telemediengesetzes (TMG), die den rechtlichen Rahmen für so genannte<br>Telemedien in Deutschland setzen                                                                                                    |
| 4.                                   | Deutschen Forschungsnetzes (DFN, <u>www.dfn.de</u> )                                                                                                    |
| Es gil<br><u>Datenv</u><br>Dienst    | t die <u>Benutzungsrahmenordnung (Satzung) für die Kommunikations- und</u><br><u>er- arbeitungsinfrastruktur der Universität zu Lübeck.</u> Mit der Nutzung der<br>e erkennen Sie die Ordnung an.                                                                         |
| Eine m                               | issbräuchliche Nutzung führt zur Sperrung des Zugangs!                                                                                                    |
| Able                                 | hnen 🗹 Ich akzeptiere die Benutzerordnung Sende                                                                                                    |

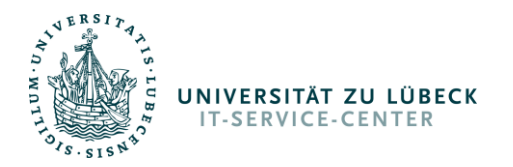

5. Nun gelangen Sie zur Zustimmung der Übermittlung personenbezogener Daten an den externen Serviceanbieter. Es werden lediglich Ihre für alle sichtbaren Daten (Vor- und Nachname, Mailadresse) übertragen. Bitte klicken Sie auf "Akzeptieren"

| Sie sind dabei auf diesen Dienst zuzugreifen:<br>idbroker.webex.com<br>IT-SERVICE-CENTER                                                  |                                                                  |  |  |  |  |
|----------------------------------------------------------------------------------------------------|------------------------------------------------------------------|--|--|--|--|
| An den Dienst                                                                                                    | zu übermittelnde Informationen                                   |  |  |  |  |
| Anzeigename                                                                                                    | Sebastian Goetze                                                 |  |  |  |  |
| Vorname                                                                                                    | Sebastian                                                        |  |  |  |  |
| Nachname                                                                                                    | Goetze                                                           |  |  |  |  |
| E-Mail Adresse                                                                                                    | sebastian.goetze@uni-luebeck.de                                  |  |  |  |  |
| Dienst an ihn weitergegeben werden?<br>Wählen Sie die Dauer, für die Ihre Entscheidung zur Informationsweitergabe gültig sein<br>soll:    |                                                                  |  |  |  |  |
| ○ Bei nächster Anme                                                                                                    | O Bei nächster Anmeldung erneut fragen.                          |  |  |  |  |
| <ul> <li>Ich bin einversta</li> </ul>                                                                                                    | Ich bin einverstanden, meine Informationen dieses Mal zu senden. |  |  |  |  |
| Erneut fragen, wenn sich die Informationen ändern, welche diesem Dienst<br>weitergegeben werden.                                          |                                                                  |  |  |  |  |
| <ul> <li>Ich bin einverstanden, dass dieselben Informationen in Zukunft automatisch an<br/>diesen Dienst weitergegeben werden.</li> </ul> |                                                                  |  |  |  |  |
| Diese Einstellung kann jederzeit mit der Checkbox auf der Anmeldeseite widerrufen werden.                                                 |                                                                  |  |  |  |  |
| Ablehnen Akzeptieren                                                                                                    |                                                                  |  |  |  |  |

6. Damit ist die Anmeldung abgeschlossen.

|          |     |                           | Download the Desktop App to get the full meeting and message experience. Download | Х                   |
|----------|-----|---------------------------|-----------------------------------------------------------------------------------|---------------------|
| <b>a</b> |     |                           | + Q. Search                                                                       | Connect to a device |
|          | All | Direct Spaces =           |                                                                                   |                     |
| ⊞        | 0   | TSC - Alle                |                                                                                   |                     |
| ٩.       | R   |                           |                                                                                   |                     |
| ÷        | N   |                           |                                                                                   |                     |
|          | w   |                           |                                                                                   |                     |
|          | 0   |                           |                                                                                   |                     |
|          | 0   |                           |                                                                                   |                     |
|          | 0   |                           |                                                                                   |                     |
|          | v   |                           | w .                                                                               |                     |
|          | 0   |                           | Webex                                                                             |                     |
|          | ۲   |                           |                                                                                   |                     |
|          | 0   |                           |                                                                                   |                     |
|          | 0   |                           |                                                                                   |                     |
|          | 0   |                           |                                                                                   |                     |
| +        | 0   |                           |                                                                                   |                     |
| ۵        | 0   | Community Call - WebEx    |                                                                                   |                     |
| 0        |     | දී Invite people to Webex |                                                                                   |                     |